## شـرح كيفية تفعيل الترجمة على قنوات O\$N لجهاز ECHOLINK PRIME

1) تأكد من خلال هدا المسار أسـفله من أن خاصية الترجمة مفعلة

> Interface principale Système Subtitle Control

| System |                                                                     |          |                                             |          |  |
|--------|---------------------------------------------------------------------|----------|---------------------------------------------|----------|--|
|        | La langue du Menu<br>Audio 1<br>Audio 2<br>Lalangue du Sous-titrage |          | Français<br>Français<br>Anglais<br>Français |          |  |
|        | La langue de L'EPG<br>La langue du texte<br>Audio digital           | X        | Français<br>Français<br>PCM                 | ▼01/04 ▲ |  |
|        | Changer les parametres                                              | 🔶 Progra | am Error                                    | ➡ Sortir |  |

2) إفتح أحد قنوات O\$N

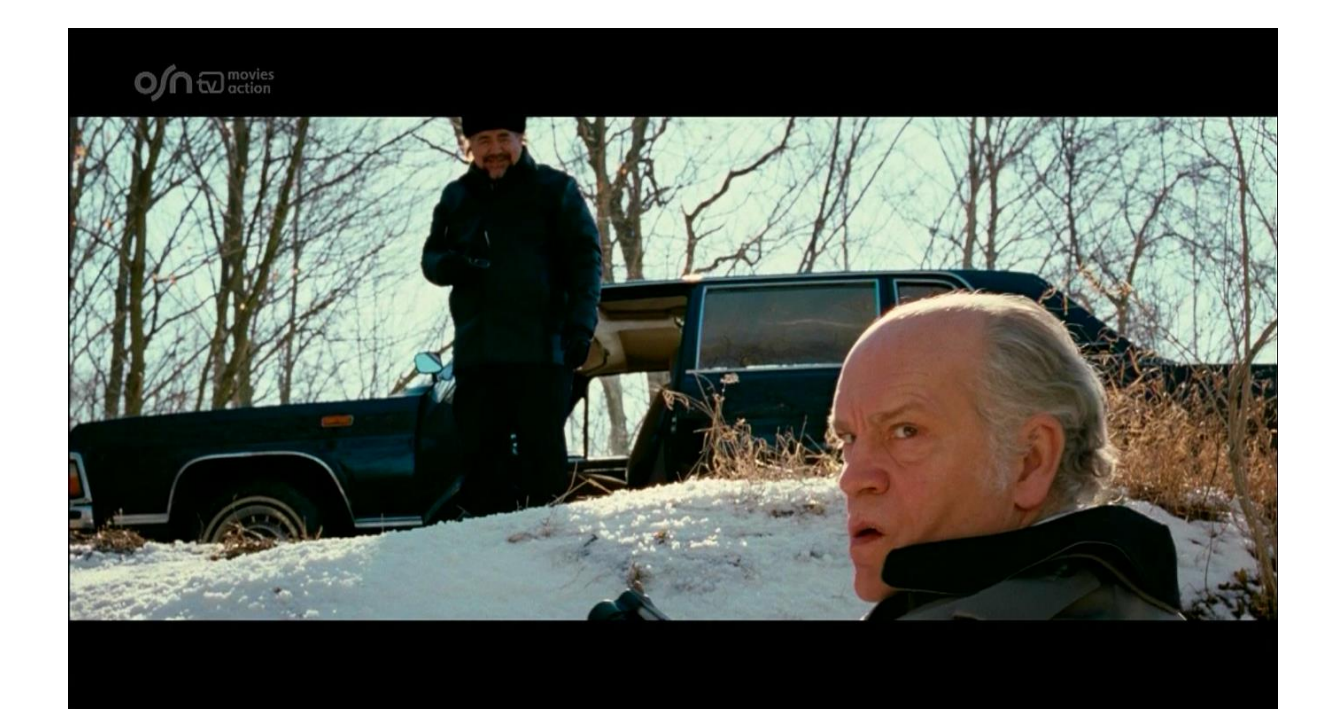

## 3) إضغط على زر ` SUB ' الخاص بريموت كنترول

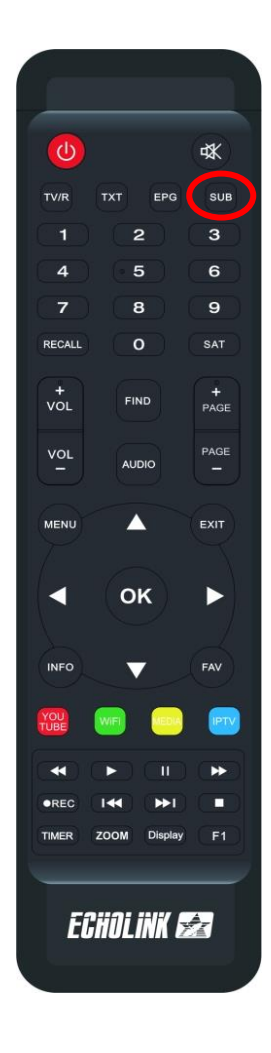

## 4) إختر اللغة العربية تم اضغط على الزر OK و سـوف تظهر الترجمة

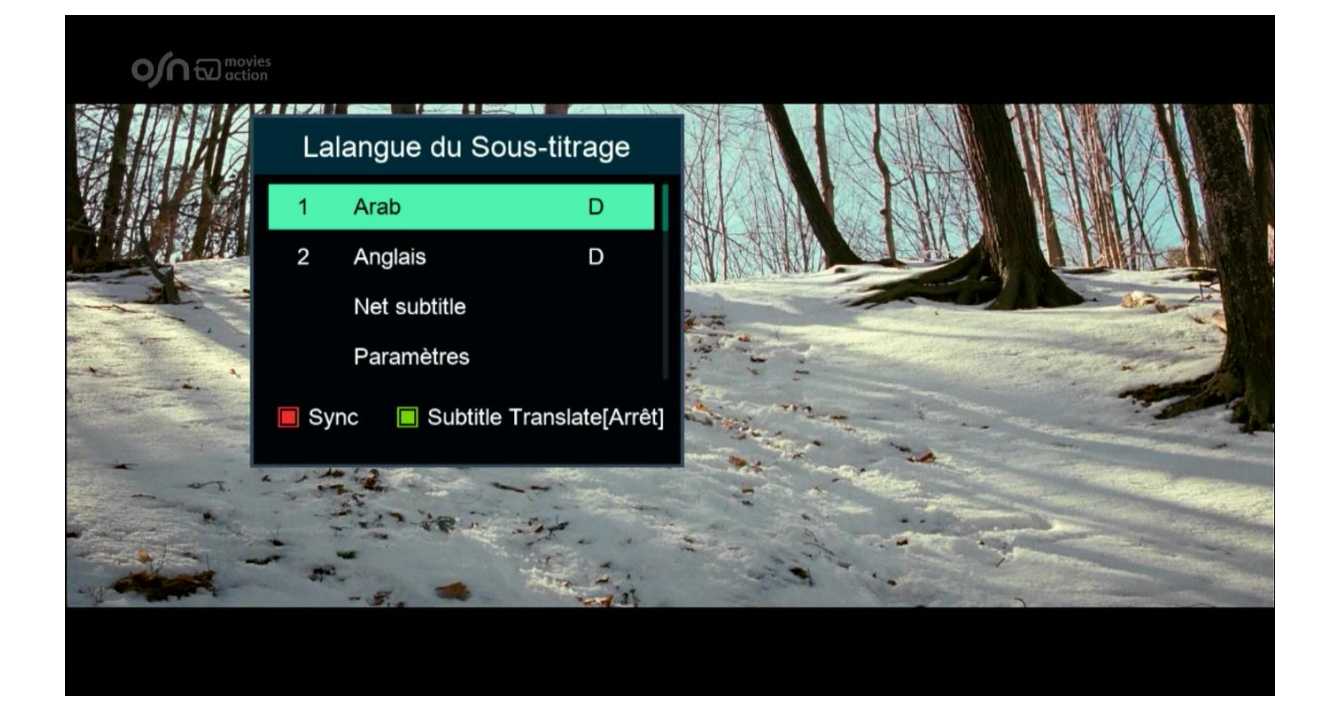

## مبروك عليك تم تفعيل الترجمة الأصلية على قنوات O\$N

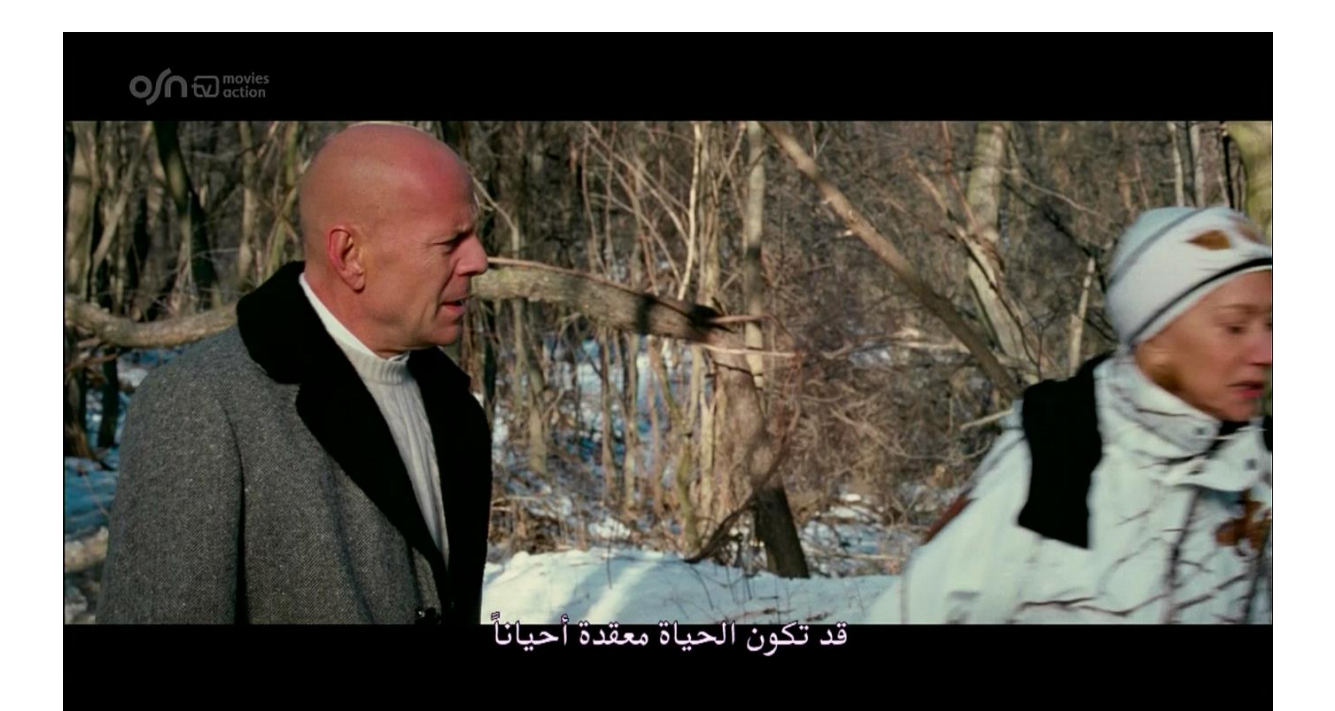